其他硬件相关 **冯文龙** 2024-03-05 发表

| 问题描述                                                                                                    |
|----------------------------------------------------------------------------------------------------|
| 设备: SecCenter SMP 安全业务管理平台 (原SSM-G2)版本: E1113P05 Web页面进不去                                                                                                    |
| 过程分析                                                                                                    |
| IP地址可达,更换浏览器,清理缓存,更换更换80、443端口web还是进不去,web服务异常                                                                                                    |
| 解决方法                                                                                                    |
| 通过SSH方式登录主机(账号: root,密码: h3c_csap/csap_H3C@yunzhi/Csap_sa_yunzhi@v1)<br>依次执行如下命令:<br>[root@cyber ~]# cd /opt<br>[root@cyber opt]# ls<br>Adaptec ost+found onestor_scripts<br>在此目录下查看是否有ipsm,如有该目录,需要启动该服务,操作如下:<br>(1)进入bin目录<br>cd /opt/ipsm/csap_web/apache-tomcat-8.5.24/bin<br>(2)执行脚本,启动服务<br>./startup.sh |
| 如 <mark>没有该目录</mark> ,需要重新安装该服务,操作如下:<br>(1) cat 网口配置,查看IP<br>IPADDR=10.xx.xx.xx<br>(2) 运行脚本 零要导入上述查询的网口IP 安装服务                                                                                                    |
| /home/csap_install_package/lca_start.sh all install 10.xx.xx.xx                                                                                                    |